# **Beng** T2210HD/T2210HDA 21.5" Wide-Screen LCD Monitor User Manual

### Table of Contents

| Package contents                       | .3 |
|----------------------------------------|----|
| Installation                           | .4 |
| To connect the monitor to your PC      | 4  |
| Adjusting your monitor                 | .5 |
| Functions of the buttons and indicator | 5  |
| OSD icon list                          | 5  |
| Troubleshooting                        | .7 |
| Specifications                         | .8 |
| 21.5" Wide-Screen LCD monitor          | 8  |

## 1. Package contents

|               | 1. LCD Monitor                                                                                                    |
|---------------|----------------------------------------------------------------------------------------------------|
|               | 2. Monitor Base (the shape of base may vary according to the monitor model)                                                                         |
|               | 3. Power Cord (plug may vary according to the electrical standards for your area)                                                                   |
| CH DE         | 4. Analog Signal Cable                                                                                                    |
| - A           | 5. Digital Signal Cable (optional)                                                                                                    |
| CAL Destroyer | 6. Audio Cable                                                                                                    |
|               | 7. Quick Installation Guide                                                                                                    |
|               | 8. CD-ROM (contains user manual)                                                                                                    |
|               | Please install monitor drivers from the CD-ROM. The T2210HD driver is named "BENQT2200HD.inf", and the T2210HDA driver is named "BENQT2200HDA.inf". |

#### 2. Installation

#### To connect the monitor to your PC

Make sure that the PC and monitor are unplugged.

- 1. Connect the signal cable (VGA or DVI) to the monitor and the PC.
- 2. Connect the audio cable to the monitor and the PC.
- 3. Connect the separate power cable to the monitor and a grounded outlet.

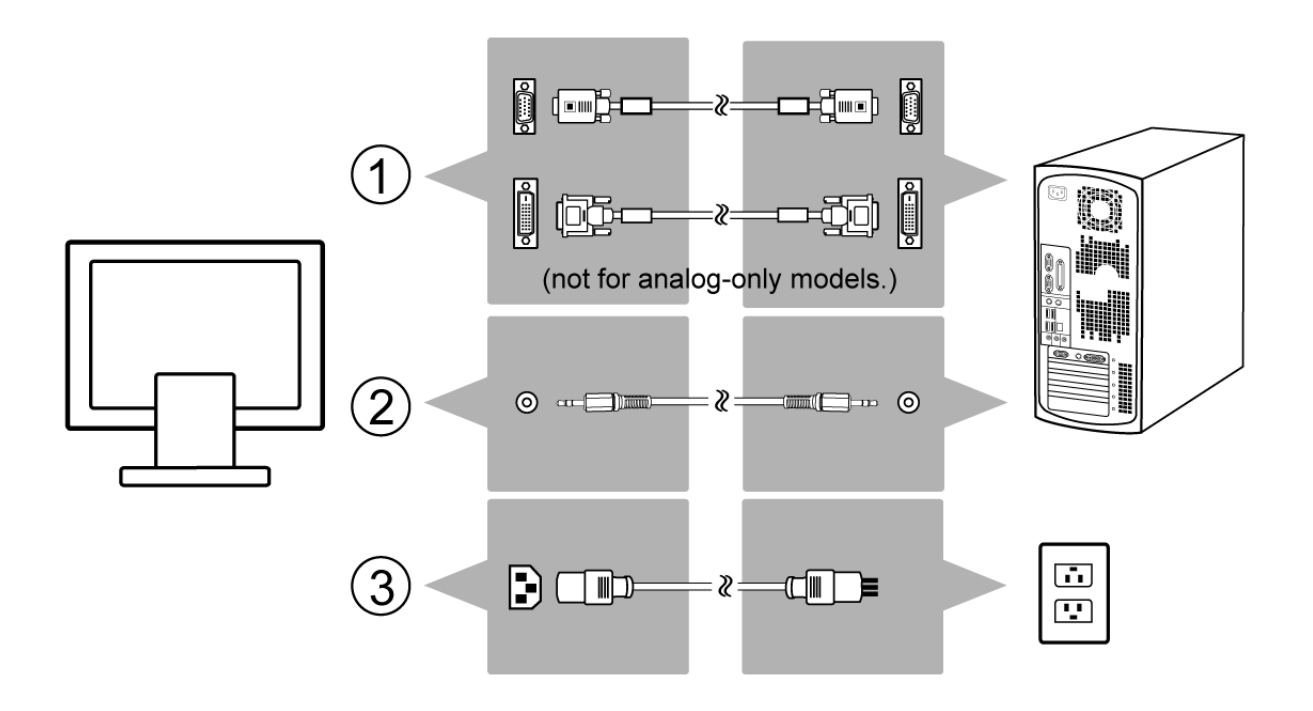

# 3. Adjusting your monitor

#### Functions of the buttons and indicator

| Item  | Function                                                                                                    |
|-------|----------------------------------------------------------------------------------------------------|
| Enter | Enter OSD menu, select item, enter submenu, and confirm recall.                                                       |
| ►     | <ol> <li>Positive adjustment, change within several selections.</li> <li>Hot key of "Brightness"</li> </ol>           |
|       | 1. Minus adjustment, change within several selections                                                                 |
| •     | <ol> <li>2. Hot key of "Contrast".</li> </ol>                                                                         |
| Exit  | <ol> <li>Leave menu, cancel recall. (Settings will be saved automatically after<br/>adjustments are made.)</li> </ol> |
|       | 2. Hot key of "Input Select".                                                                                         |
| Auto  | Hot key of auto adjustment (for geometric settings only).                                                             |

#### OSD icon list

| Icon            | Function     | Description                                                                                               |
|-----------------|--------------|----------------------------------------------------------------------------------------------------|
| ¢               | Auto Adjust  | * Optimize the picture performance automatically                                                          |
| 12              | Input Select | * Select the input from Analog and Digital Inputs<br>* Factory default: Analog (VGA)<br>Not for T2210HDA. |
| •()))           | Audio        | * Select "Volume" and "Mute" submenu                                                                      |
| ÷¢-             | Luminance    | * Select "Brightness" and "Contrast" adjustment submenu                                                   |
| Æ               | Geometry     | * Select "H. Position", "V. Position", "Pixel Clock" and "Phase" adjustment submenu                       |
| P               | Color        | * Select color temperature or to set up user mode                                                         |
|                 | OSD          | * Adjust the position and time of OSD menu on the screen                                                  |
| 3Ø              | Language     | * Select your own preference of language of OSD menu                                                      |
| [ <u>4944</u> ] | Recall       | * Reset monitor parameters back to factory preset value                                                   |

| Ĩ              | Miscellaneous   | * Select "Miscellaneous" adjustment submenu       |
|----------------|-----------------|---------------------------------------------------|
| Ą:             | Brightness      | * Adjust the luminance of the screen              |
| Ο              | Contrast        | * Adjust the contrast level of the screen         |
| (ţ)            | H. Position     | * Shift the screen left or right                  |
| Ð              | V. Position     | * Shift the screen up or down                     |
| [((((          | Pixel Clock     | * Adjust the monitor internal sampling clock rate |
| M              | Phase           | * Adjust the monitor internal signal phase        |
| ŧ              | OSD H. Position | * Shift the OSD left or right                     |
| ¢              | OSD V. Position | * Shift the OSD up or down                        |
| ∎ <u>⊕</u>     | OSD Time        | * Set OSD display duration time                   |
| A              | Sharpness       | * Adjust the sharp level of the screen            |
| DDC            | DDC/CI          | * Switch "DDC/CI" On or Off                       |
| (i+)           | Information     | * Show the display information                    |
| • <b>(</b> ))) | Volume          | * Adjust the level of the sound                   |
| N.             | Mute            | * Turn the sound to mute                          |
| DCR            | DCR             | * Switch "DCR" On or Off                          |
| (†             | Display Mode    | * Switch "Display Mode": Aspect/Full              |

## 4. Troubleshooting

| Symptom                                                   | Remedy                                                                                                    |
|-----------------------------------------------------------|----------------------------------------------------------------------------------------------------|
| *Blank Screen*                                            |                                                                                                    |
| Power indicator is off                                    | • Make sure the power cable is connected properly (see <b>Installation on page 4</b> ).                                                                                  |
|                                                           | • Make sure that the monitor was turned on using the power switch (see To connect the monitor to your PC on page 4).                                                     |
| Power indicator lights orange                             | • Perhaps a power saving mode is active? Press any key on your keyboard or move the mouse.                                                                               |
| Power indicator lights green                              | • A screen saver may have activated automatically after a certain period of inactivity. Press any key on your key-board or move the mouse.                               |
| "No Signal Detected!" message                             | • Is the signal cable connected to the monitor and the PC's graphics port (see Installation on page 4)?                                                                  |
|                                                           | • Is the PC turned on (see your PC's documentation)?                                                                                                    |
| *Display Problems*                                        |                                                                                                    |
| Image is displaced to the left/right or to the top/bottom | • If the image appears normal but off-center, you can adjust it using the OSD functions. For further information, see "Auto Adjust" in the <b>OSD icon list</b> section. |
| Image is blurred                                          | • Check brightness and contrast settings (see "Lumi-<br>nance" in the <b>OSD icon list</b> section).                                                                     |
|                                                           | • Check the sharpness setting (see "Sharpness" in the <b>OSD icon list</b> section).                                                                                     |
| Color problems                                            | • If the colors are off (e.g., white is not really displayed as white etc.), you should adjust the color temperature (see "Color" in the <b>OSD icon list</b> section).  |
| *Sound problems*                                          | • Is the audio cable connected to the monitor and the PC's audio out port?.                                                                                              |
|                                                           | • Is the volume muted (see "Volume" and "Mute" in the OSD icon list section)?                                                                                            |

# 5. Specifications

#### 21.5" Wide-Screen LCD monitor

| Item                      |                | T2210HD/T2210HDA                                |
|---------------------------|----------------|-------------------------------------------------|
| Danal                     | Display Size   | 476.64 (H) x 268.11 (V) mm                      |
| Fallel                    | Pixel Pitch    | 0.248 (H) x 0.248 (V) mm                        |
| Monitor                   | Display Colors | 16.7M colors                                    |
| Input Signal              | Frequency      | Horizontal: 30 - 83 KHz<br>Vertical: 56 - 76 Hz |
| Connector                 | Analog         | D-sub 15 pin                                    |
| Connector                 | Digital        | DVI 24 pin (Not for T2210HDA)                   |
| Tilt                      | Tilt Angle     | -5° - 20°                                       |
| Dimensions<br>(W x H x D) | Net            | 516.4(W) x 386.7(H) x 211.6(D) mm               |
| Weight                    | Net            | 4.2 kg                                          |
| Powor                     | AC             | AC 100-240V, 50-60 Hz                           |
|                           | Consumption    | Active: < 52W / Standby: < 2W                   |

Free Manuals Download Website <u>http://myh66.com</u> <u>http://usermanuals.us</u> <u>http://www.somanuals.com</u> <u>http://www.4manuals.cc</u> <u>http://www.4manuals.cc</u> <u>http://www.4manuals.cc</u> <u>http://www.4manuals.com</u> <u>http://www.404manual.com</u> <u>http://www.luxmanual.com</u> <u>http://aubethermostatmanual.com</u> Golf course search by state

http://golfingnear.com Email search by domain

http://emailbydomain.com Auto manuals search

http://auto.somanuals.com TV manuals search

http://tv.somanuals.com